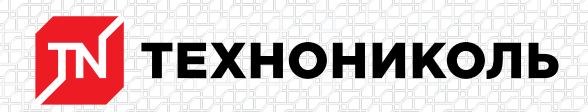

Корпорация ТЕХНОНИКОЛЬ 129110, Россия, Москва, улица Гиляровского, дом 47, строение 5 тел.: +7 495 925 57 75, факс: +7 495 925 81 55, www.tn.ru, info@tn.ru

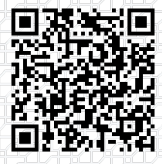

Исх. № 180489 - 05.03.2025/ Дата обновления статьи: 19.02.2025 г.

## Загрузка надстройки АвтоКЛИН в ПО NanoCAD

Надстройка АвтоКЛИН ND разработана для ПО NanoCAD x64 22.0

Скачать надстройку можно по <u>ссылке</u> (архив "technonikol\_...\_x64.7z"), работу по подготовке схем раскладки плит клиновидной изоляции предпочтительно вести в файле "Шаблон TN ND" из той же папки.

В командной строке или строке динамического ввода команд NanoCAD вводим команду «APPLOAD».

В открывшемся окне "Загрузка/Выгрузка приложений" находим кнопку "Приложения" (1).

×

В блоке "Автозагрузка" нажимаем "Добавить" (2),

×

Указываем путь к файлу "**Technonicol.package**" (3), который размещен в папке "Data" надстройки АвтоКЛИН. Выбираем требуемый файл, нажимаем "Открыть" (4).

×

Закрываем окно "Автозагрузка" и окно "Загрузка/выгрузка приложений". Перезапускаем ПО NanoCAD.

В дальнейшем надстройка будет автоматически загружаться каждый раз при запуске ПО NanoCAD. Доступ к надстройке АвтоКЛИН осуществляется через вкладку TN на ленте программы.

×

Алексей Толстов Специалист первой категории направления "Информационное моделирование в строительстве"

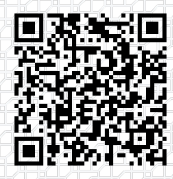

Ответ сформирован в базе знаний по ссылке

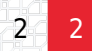